# Lab 3 Instructions

Author: Junwen Shen <junwen5@ualberta.ca>

# Preparation

- 1. Download the ListyCity start code from the eClass page
- 2. Extract the folder
- 3. Open AndroidStudio. Go to File, choose Open, and select the ListyCity folder

# Part 1 - Customize ListView

### Goal

Display the city and its province simultaneously.

## Modify the View design

- 1. Open content.xml
- 2. Add a horizontal-oriented LinearLayout and move the original TextView into the LinearLayout we just added.
- 3. Add another TextView for displaying the province

The content.xml looks like the following:

```
<?xml version="1.0" encoding="utf-8"?>
<LinearLayout
    xmlns:android="http://schemas.android.com/apk/res/android"
    android:layout_width="match_parent"
    android:layout_height="wrap_content"
    android:orientation="horizontal">
    <TextView
        android:id="@+id/city_text"
       android:layout_width="wrap_content"
        android:layout_height="wrap_content"
       android:padding="20dp"
        android:textSize="30sp"
        android:text="City" />
    <TextView
        android:id="@+id/province_text"
        android:layout_width="wrap_content"
        android:layout_height="wrap_content"
        android:padding="20dp"
        android:textSize="30sp"
        android:text="Province" />
</LinearLayout>
```

Note:

- The ID for the first/original TextView is changed to **city\_text** to make it meaningful. Similarly, we set ID for the second one to **province\_text**
- AndroidStudio will generate warns on android:text="...", and suggest we should use @string resource instead of hard-coding. In general, you should put all texts in the string resource file, but in lab we hardcode them for simplicity. Read more about it here: <u>string-resource</u>.

#### Create a new class for cities

A class can provide more features than a string literal.

- 1. In the project panel, right click on the directory (package) containing MainActivity.java and select New > Java Class. Name the class City and then press enter.
- 2. Add two **private** attributes, name and province, for the City class.
- 3. Add a constructor with two parameters and initialize the class attributes we just declared inside it.
- 4. Add getters for the attributes.

The City.java looks like the following:

```
public class City {
    private String name;
    private String province;

    public City(String name, String province) {
        this.name = name;
        this.province = province;
    }

    public String getName() {
        return name;
    }

    public String getProvince() {
        return province;
    }
}
```

Note:

AndroidStudio will generate warns on the attributes and suggest the field may be **final**, simply because we only initialize them in the constructor and don't modify them after. If we declare a variable with the **final** keyword, we can't change its value again. Thus, we can consider a final variable as a constant, as the final variable acts like a constant whose values cannot be changed. If we attempt to change the value of the final variable, then we will get a compilation error. Read more about it: java-final-keyword.

#### **Customize the adapter**

Since now we want use objects of the City class to represent our data, the original ArrayAdapter cannot meet our requirements for displaying extra information we have.

According to the official android UI Guide about the ListView:

To customize the appearance of each item you can override the tostring() method for the objects in your array. Or, to create a view for each item that's something other than a TextView (for example, if you want an ImageView for each array item), extend the ArrayAdapter class and override getView() to return the type of view you want for each item.

- 1. In the project panel, right click on the directory (package) containing MainActivity.java and select New > Java Class. Name the class CityArrayAdapter and then press enter.
- 2. Let the CityArrayAdapter class extend the ArrayAdapter class, and make sure that the ArrayAdapter class has a type of <City>. After Step 2, you should have a class similar to

```
public class CityArrayAdapter extends ArrayAdapter<City> {
}
```

AndroidStudio will generate an error, because we don't have any constructor yet.

3. Add the following constructor to the class so the adapter can be properly initialized and the parent class can hold the context and all cities for us. The **0** is a placeholder for the Layout Resource because we will override the <code>getView()</code> method in the next step. Therefore, the parent doesn't need to know the actual layout we will use.

```
public class CityArrayAdapter extends ArrayAdapter<City> {
    public CityArrayAdapter(Context context, ArrayList<City> cities) {
        super(context, 0, cities);
    }
}
```

4. Override getView() method. While typing getView() the autocomplete should suggest you with the correct method. It is extremely important that you understand what each parameter represents. First we remove the auto-generated return statement, then we create our own View object and return it.

```
public class CityArrayAdapter extends ArrayAdapter<City> {
    public CityArrayAdapter(Context context, ArrayList<City> cities) {
        super(context, 0, cities);
    }
    @NonNull
    @Override
    public View getView(int position, @Nullable View convertView, @NonNull ViewGroup
parent) {
        View view;
    }
}
```

```
if (convertView == null) {
    view = LayoutInflater.from(getContext()).inflate(R.layout.content,
parent, false);
    } else {
    view = convertView;
    }
    City city = getItem(position);
    TextView cityName = view.findViewById(R.id.city_text);
    TextView provinceName = view.findViewById(R.id.province_text);
    cityName.setText(city.getName());
    provinceName.setText(city.getProvince());
    return view;
    }
}
```

Note:

- The convertView object is a way to recycle old views inside the ListView ultimately increasing the performance of the ListView. If the convertView object holds nothing, then we inflate the 'content.xml' and assign it to our view. Otherwise, we reuse the convertView as our view.
- The next step is to get the city from the cities list and the set the name of the city and the province to each TextView. The getItem() is a method in ArrayAdapter (parent class) that takes an integer parameter and returns the item at that position. In our case, it will be our city object for rendering.

#### Update MainActivity

Now the design part is ready, we just need some data and use a correct way to setup the activity.

1. Go to **onCreate()** method, create/modify two lists of strings, one for the name of the city and the other for the name of the province.

```
String[] cities = { "Edmonton", "Vancouver", "Toronto" };
String[] provinces = { "AB", "BC", "ON" };
```

2. Change the type of the dataList attribute to ArrayList<City>. Create City objects as our data according to the two lists of strings and put them into dataList.

```
dataList = new ArrayList<City>();
for (int i = 0; i < cities.length; i++) {
    dataList.add(new City(cities[i], provinces[i]));
}
```

4. Change the type of the cityAdapter attribute to our CityArrayAdapter and initialize it.

cityAdapter = new CityArrayAdapter(this, dataList);

5. Let the adapter of cityList be our CityArrayAdapter.

| cityList.setAdapter(cityAdapter) | ; |
|----------------------------------|---|
|----------------------------------|---|

Now we just reach the end of Part 1. You can run your app and see if it looks similar to this.

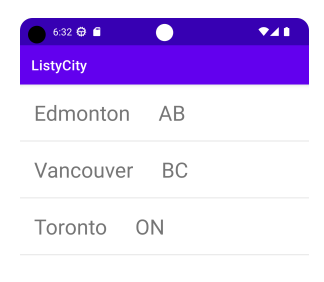

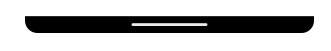

## Part 2 - Fragments

#### Goal

Have the ability to receive the user input for adding more cities by using fragments.

For simplicity, we use DialogFragment.

#### Create a new Layout for the fragment

- 1. In the project panel, right click on the res/layout directory which contains activity\_main.xml and select New > Layout Resource File. Name it fragment\_add\_city, and use LinearLayout as its Root element. Click OK to create.
- 2. Add two EditText for accepting text input (You can use the Design panel or just edit the xml file). Set the ID for the first to edit\_text\_city\_text and the other to edit\_text\_province\_text.

The fragment\_add\_city.xm1 now looks like the following:

```
<?xml version="1.0" encoding="utf-8"?>
<LinearLayout xmlns:android="http://schemas.android.com/apk/res/android"
    android:orientation="vertical"
    android:layout_width="match_parent"
    android:layout_height="match_parent">
    <EditText
        android:id="@+id/edit_text_city_text"
        android:layout_width="match_parent"</pre>
```

```
android:layout_height="wrap_content"
android:ems="10"
android:inputType="text"
android:text="City" />
<EditText
android:id="@+id/edit_text_province_text"
android:layout_width="match_parent"
android:layout_height="wrap_content"
android:layout_height="wrap_content"
android:imputType="text"
android:inputType="text"
android:text="Province" />
</LinearLayout>
```

Note:

We don't need to add buttons, because AlertDialog will provide them.

#### **Create the Fragment**

- In the project panel, right click on the directory (package) containing MainActivity.java and select New > Java Class. Name the class AddCityFragment and then press enter.
- 2. Let the the AddCityFragment class extend the DialogFragment class, make sure the imported class is androidx.fragment.app.DialogFragment instead of android.app.DialogFragment
- 3. Define the AddCityDialogListener interface inside the class, and add a private AddCityDialogListener attribute named listener. After this step, your class look similar to the following:

```
public class AddCityFragment extends DialogFragment {
    interface AddCityDialogListener {
        void addCity(City city);
    }
    private AddCityDialogListener listener;
}
```

4. Type onAttach, use auto-completion to override this method. The listener provides the reusability of the fragment.

```
public class AddCityFragment extends DialogFragment {
    interface AddCityDialogListener {
        void addCity(City city);
    }
    private AddCityDialogListener listener;
    @Override
    public void onAttach(@NonNull Context context) {
        super.onAttach(context);
    }
}
```

```
if (context instanceof AddCityDialogListener) {
    listener = (AddCityDialogListener) context;
} else {
    throw new RuntimeException(context + " must implement
AddCityDialogListener");
}
}
```

5. Type onCreateDialog, use auto-completion to override this method. This is where we customize the dialog and bind the views.

```
public class AddCityFragment extends DialogFragment {
    interface AddCityDialogListener {
        void addCity(City city);
    }
    private AddCityDialogListener listener;
    @Override
    public void onAttach(@NonNull Context context) {
        super.onAttach(context);
        if (context instanceof AddCityDialogListener) {
            listener = (AddCityDialogListener) context;
        } else {
            throw new RuntimeException(context + " must implement
AddCityDialogListener");
        }
    }
    @NonNu11
    @Override
    public Dialog onCreateDialog(@Nullable Bundle savedInstanceState) {
        View view =
LayoutInflater.from(getContext()).inflate(R.layout.fragment_add_city, null);
        EditText editCityName = view.findViewById(R.id.edit_text_city_text);
        EditText editProvinceName = view.findViewById(R.id.edit_text_province_text);
        AlertDialog.Builder builder = new AlertDialog.Builder(getContext());
        return builder
                .setView(view)
                .setTitle("Add a city")
                .setNegativeButton("Cancel", null)
                .setPositiveButton("Add", (dialog, which) -> {
                    String cityName = editCityName.getText().toString();
                    String provinceName = editProvinceName.getText().toString();
                    listener.addCity(new City(cityName, provinceName));
                })
                .create();
    }
}
```

6. Let MainActivity implement AddCityDialogListener so that we can add the new city into our dataList.

```
public class MainActivity extends AppCompatActivity implements
AddCityFragment.AddCityDialogListener {
    private ArrayList<City> dataList;
    private ListView cityList;
    private CityArrayAdapter cityAdapter;
    @Override
    public void addCity(City city) {
        cityAdapter.add(city);
        cityAdapter.notifyDataSetChanged();
    }
    @Override
    protected void onCreate(Bundle savedInstanceState) {
        super.onCreate(savedInstanceState);
        setContentView(R.layout.activity_main);
        String[] cities = { "Edmonton", "Vancouver", "Toronto" };
        String[] provinces = { "AB", "BC", "ON" };
        dataList = new ArrayList<>();
        for (int i = 0; i < cities.length; i++) {</pre>
            dataList.add(new City(cities[i], provinces[i]));
        }
        cityList = findViewById(R.id.city_list);
        cityAdapter = new CityArrayAdapter(this, dataList);
        cityList.setAdapter(cityAdapter);
    }
}
```

#### Update the View design

We add a FloatingActionButton for triggering the dialog.

```
1. Open activity_main.xml, add a FloatingActionButton, and set its ID to button_add_city.
```

```
<?xml version="1.0" encoding="utf-8"?>
<LinearLayout xmlns:android="http://schemas.android.com/apk/res/android"
    xmlns:app="http://schemas.android.com/apk/res-auto"
    xmlns:tools="http://schemas.android.com/tools"
    android:layout_width="match_parent"
    android:layout_height="match_parent"
    android:orientation="vertical"
    tools:context=".MainActivity">
    <ListView
    android:layout_width="match_parent"</pre>
```

```
android:layout_height="0dp"
android:layout_weight="1"
android:id="@+id/city_list" />
<com.google.android.material.floatingactionbutton.FloatingActionButton
android:id="@+id/button_add_city"
android:layout_width="wrap_content"
android:layout_height="wrap_content"
android:layout_height="wrap_content"
android:clickable="true"
app:srcCompat="@android:drawable/ic_input_add" />
</LinearLayout>
```

2. Add a on-click listener for the button in onCreate method.

```
public class MainActivity extends AppCompatActivity implements
AddCityFragment.AddCityDialogListener {
    private ArrayList<City> dataList;
    private ListView cityList;
    private CityArrayAdapter cityAdapter;
    @Override
    public void addCity(City city) {
        cityAdapter.add(city);
        cityAdapter.notifyDataSetChanged();
    }
    @Override
    protected void onCreate(Bundle savedInstanceState) {
        super.onCreate(savedInstanceState);
        setContentView(R.layout.activity_main);
        String[] cities = { "Edmonton", "Vancouver", "Toronto" };
        String[] provinces = { "AB", "BC", "ON" };
        dataList = new ArrayList<>();
        for (int i = 0; i < cities.length; i++) {</pre>
            dataList.add(new City(cities[i], provinces[i]));
        }
        cityList = findViewById(R.id.city_list);
        cityAdapter = new CityArrayAdapter(this, dataList);
        cityList.setAdapter(cityAdapter);
        FloatingActionButton fab = findViewById(R.id.button_add_city);
        fab.setOnClickListener(v -> {
            new AddCityFragment().show(getSupportFragmentManager(), "Add City");
        });
    }
}
```

- We use a so-called lambda expression as the onClickListener. It provides a clear and concise way to represent one method interface using an expression. Read more about it: java-lambdaexpressions.
- The more complex but ideal way to handle communication between fragments is using Bundle or ViewModel. Read more about it: <u>fragments-communication</u>.

Now we just reach the end of Part 2. You can run your app and see if it looks similar to this.

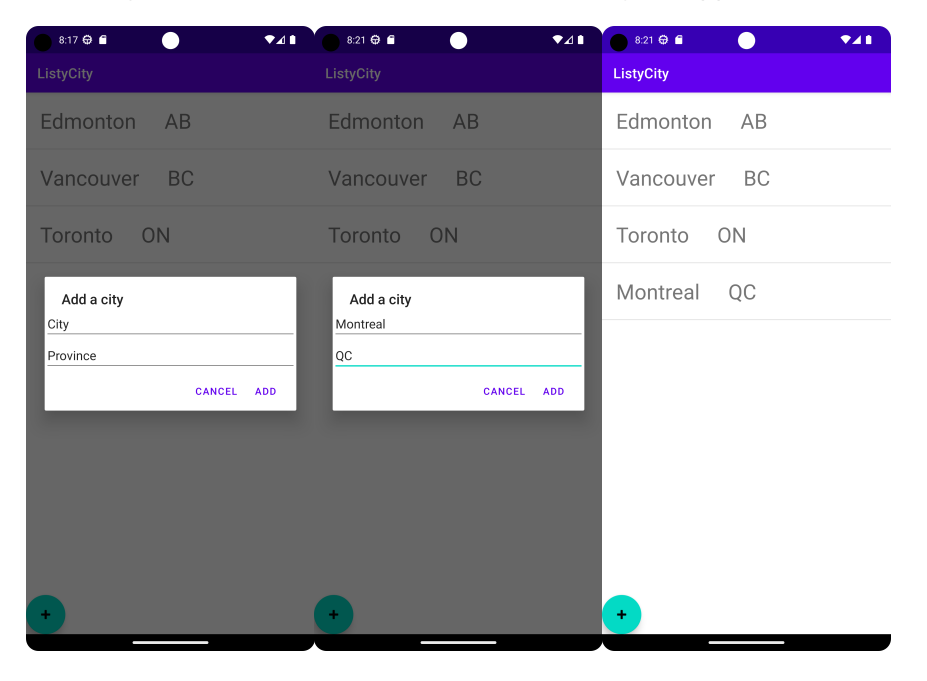